## PLAN DE ATENCIÓN DE ENFERMERÍA

Para acceder a esta ventana se debe presionar un clic sobre el icono Plan de Atención de Enfermería ubicado en la barra de Herramientas:

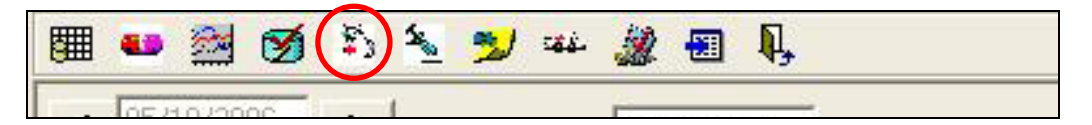

A través de ésta ventana el personal de enfermería tendrá la posibilidad de seleccionar las actividades que se planificarán a su paciente. Seleccionándolas desde el menú por "Necesidades".

|   | 🚥 🚈 ।  | 💋 🏝 🧏 :     | , غنة 😼    | 2 🕄       | Ņ,           |               |            |       |        |
|---|--------|-------------|------------|-----------|--------------|---------------|------------|-------|--------|
|   |        |             |            |           |              |               |            |       |        |
|   | Ne     | ecesidades  |            |           |              | Ţ. Fi         | cha Ingres | 01/12 | 2/2006 |
|   |        |             |            | arapo     | r de Activid | aues          |            |       |        |
|   |        |             |            |           |              |               |            |       |        |
|   |        |             |            |           |              |               |            |       |        |
|   |        |             |            |           |              |               |            |       |        |
|   |        |             |            |           |              |               |            |       |        |
|   |        |             |            |           |              |               |            |       |        |
| - |        |             |            |           |              |               | 1          |       |        |
|   |        |             | Actividade | s de Enfe | ermería Aso  | iciados al Pa | ciente     |       |        |
|   | Código | Descripción |            |           |              | Usu           | iario      | Fecha | Hora   |
|   |        |             |            |           |              |               |            |       |        |
|   |        |             |            |           |              |               |            |       |        |
|   |        |             |            |           |              |               |            |       |        |
|   |        |             |            |           |              |               |            |       |        |
|   |        |             |            |           |              |               |            |       |        |
|   |        | 1           |            |           |              |               |            |       |        |
|   |        |             |            |           |              |               |            |       |        |

Para registrar las actividades que se deseen programar, se debe proceder como se indica a continuación:

a) Seleccionar del campo "Necesidades", el grupo al cual se encuentra asociado el problema que registra el paciente:

|   | 60 | 2 | 1      | ٠     | *   | 2                      | <b>18</b>       | 2                | -                 | Į,               |                |                   |      |              |   |      |        |     |   |
|---|----|---|--------|-------|-----|------------------------|-----------------|------------------|-------------------|------------------|----------------|-------------------|------|--------------|---|------|--------|-----|---|
|   |    |   |        |       |     |                        |                 |                  |                   |                  |                |                   |      |              |   |      |        |     |   |
|   |    | N | lecesi | dades | - F |                        |                 |                  |                   |                  |                |                   | •    | Fecha Ingres | • | < 01 | 1/12/2 | 006 | > |
|   |    |   |        |       | 1   | Nec                    | esida           | d de N<br>d de P | Nutrici<br>Protec | ión e            | Hidra<br>Activ | tación<br>//dad.u | Sa   |              |   |      |        |     |   |
|   |    |   |        |       | 3   | l-Nec                  | esida:          | d de E           | Elimina           | ación            | , Higie        | ene y (           | Con  |              |   |      |        |     |   |
|   |    |   |        |       | 45  | - Nec<br>i - Nec       | esida:<br>esida | d de F<br>d de 1 | Respir<br>Ferma   | raciór<br>irecul | n<br>Iación    |                   |      |              |   |      |        |     |   |
|   |    |   |        |       | ĕ   | - Nec                  | esida           | d de (           | Comu              | nic. y           | Relac          | ción co           | on e |              |   |      |        |     |   |
|   |    |   |        |       | 7   | :-Nec<br>I-Inte        | esida:<br>rvenc | d de /<br>ión de | Apren<br>• Enfe   | der<br>Imerí     | a              |                   |      |              |   |      |        |     |   |
| - |    |   |        |       |     |                        |                 |                  | E (               |                  |                |                   | _    |              |   |      |        |     |   |
|   |    |   |        |       | 8   | - Ned<br>- Inte<br>Act | rvenc<br>ividad | ión de<br>les de | Enfe              | rmerí<br>rmerí   | a<br>a Aso     | ciados            | al   | Paciente     |   |      |        |     | _ |

b) Al seleccionar la Necesidad, se desplegará un "Grupo de Actividades" o "Intervenciones de Enfermería":

|   |                                                                                                    |       | Necesidades  | 1 Necesidad de Nutrición e Hidrataciói | Fecha Ingreso | < 01/12/20 |      |  |  |
|---|----------------------------------------------------------------------------------------------------|-------|--------------|----------------------------------------|---------------|------------|------|--|--|
| Γ |                                                                                                    |       |              | Grupo de Actividades                   |               |            |      |  |  |
|   | Estimular ingesta<br>Alimentación oral Cuidados Básicos<br>Cuidados de paciente con SNG<br>Cuidados de paciente con SNY<br>Cuidados con sonda orogástrica<br>Cuidados de paciente con gastrotomía |       |              |                                        |               |            |      |  |  |
| 1 |                                                                                                    |       |              | Actividades de Enfermería Asociados    | al Paciente   |            |      |  |  |
|   |                                                                                                    | Códig | o Descripció | in                                     | Usuario       | Fecha      | Hora |  |  |
|   |                                                                                                    |       |              |                                        |               |            |      |  |  |
|   |                                                                                                    |       |              |                                        |               |            |      |  |  |

c) Seleccionamos la actividad y con doble clic quedará en la ventana de actividades de enfermería asociadas al paciente:

|                                        | Nec                                                                                                    | cesidades    | 1 Necesidad de Nutrición e Hidrataciór 💌 Fecha Ingres        | \$0 < 01/12/2 | 006 >         |  |  |  |  |  |  |
|----------------------------------------|----------------------------------------------------------------------------------------------------|--------------|--------------------------------------------------------------|---------------|---------------|--|--|--|--|--|--|
|                                        |                                                                                                    |              | Grupo de Actividades                                         |               |               |  |  |  |  |  |  |
| Estin<br>Alime<br>Cuid<br>Cuid<br>Cuid | Estimular ingesta<br>Alimentación oral Cuidados Básicos<br>Cuidados de paciente con SNG<br>Cuidados de paciente con SNY<br>Cuidados con sonda oroaástrica |              |                                                              |               |               |  |  |  |  |  |  |
| Cuid                                   | ados de pacie                                                                                                    | ente con ga: | strotomía<br>Actividades de Enfermería Asociados al Paciente |               |               |  |  |  |  |  |  |
| ▶                                      | Lodigo<br>126                                                                                                    | Estimular i  | n Usuario<br>ngesta                                          | 01/12/2006    | Hora<br>16:20 |  |  |  |  |  |  |
|                                        |                                                                                                    |              |                                                              |               |               |  |  |  |  |  |  |
|                                        |                                                                                                    |              |                                                              |               |               |  |  |  |  |  |  |

d) Una vez que se revise cada necesidad y se hayan seleccionado todas las actividades de enfermería se debe presionar el botón "Grabar":

|          |                                    |                             |                                           |                 |            |        | 2      |
|----------|------------------------------------|-----------------------------|-------------------------------------------|-----------------|------------|--------|--------|
|          | Neo                                | cesidades                   | 8 Intervención de Enfermería              | ✓ Fecha Ingreso | < 01/12/2  | 006    | >      |
|          |                                    |                             | Grupo de Actividades                      |                 |            |        |        |
| Cuid     | lados del pacie                    | ente diabétic               | 0                                         |                 |            |        | ~      |
| Cuid     | lados del pacie                    | ente con alte               | ración de conciencia                      |                 |            |        |        |
| Cuid     | lados del pacie                    | ente neuroló                | gico                                      |                 |            |        |        |
| Cuid     | lados del pac.                     | con alteraci                | ón de personalidad                        |                 |            |        | _      |
| Cuid     | iados del pacie<br>lados del pacie | ente con Bra<br>onte con Xo | lquiterapia<br>Hotoropia                  |                 |            |        |        |
| Cuid     | lados del pacie                    | ente con cor                | nulsiones                                 |                 |            |        | ~      |
|          |                                    |                             | Actividades de Enformería Acadiadas       | -I De stante    |            |        | -      |
|          | Lacr                               | In : :/                     | Actividades de Enfermerta Asociados       | al Paciente     | In .       | Lu.    |        |
| <u> </u> | Lodigo                             | Descripcio                  | 1                                         | Usuario         | Fecha      | Hora   |        |
| ┣        | 126                                | Estimular in                | igesta                                    |                 | 01/12/2006 | 16:20  | _      |
|          | 127                                | Control sign                | nos vitales                               |                 | 01/12/2006 | 16:23  | _      |
|          | 131                                | Levantar a                  | sistido                                   |                 | 01/12/2006 | 16:24  | _      |
|          | 168                                | Ducha                       |                                           |                 | 01/12/2006 | 16:24  | _      |
|          | 203                                | Brindar apo                 | yo emocional al paciente                  |                 | 01/12/2006 | 16:25  |        |
|          | 210                                | Entregar co                 | ontenido educativo según necesidad altera | ac              | 01/12/2006 | 16:25  |        |
| •        |                                    |                             |                                           |                 |            |        |        |
|          |                                    |                             |                                           |                 |            |        |        |
|          |                                    |                             |                                           |                 |            |        | $\sim$ |
|          |                                    |                             |                                           |                 |            |        |        |
|          |                                    |                             |                                           |                 |            |        | v      |
|          |                                    |                             |                                           | - e   N         |            | Curker | 1      |
|          | <u>c</u> liminal                   |                             |                                           |                 | uevo       | urabar |        |
|          |                                    |                             |                                           |                 |            |        | _      |

Quedará grabado el nombre de la enfermera responsable que planificó las actividades:

|   | Actividades de Enfermería Asociad <u>os al Paciente</u> |                                                  |     |             |    |          |       |  |  |  |  |
|---|---------------------------------------------------------|--------------------------------------------------|-----|-------------|----|----------|-------|--|--|--|--|
|   | Código                                                  | Descripción                                      |     | Usuario     | Fe | cha      | Hora  |  |  |  |  |
| ► | 126                                                     | Estimular ingesta                                |     | ENF_MROMERO | 01 | /12/2006 | 16:35 |  |  |  |  |
|   | 127                                                     | Control signos vitales                           |     | ENF_MROMERO | 01 | /12/2006 | 16:35 |  |  |  |  |
|   | 131                                                     | Levantar asistido                                |     | ENF_MROMERO | 01 | /12/2006 | 16:35 |  |  |  |  |
|   | 168                                                     | Ducha                                            |     | ENF_MROMERO | 01 | /12/2006 | 16:35 |  |  |  |  |
|   | 203                                                     | Brindar apoyo emocional al paciente              |     | ENF_MROMERO | 01 | /12/2006 | 16:35 |  |  |  |  |
|   | 210                                                     | Entregar contenido educativo según necesidad alt | rac | ENF_MROMERO | 01 | /12/2006 | 16:35 |  |  |  |  |
| • |                                                         |                                                  |     |             |    |          | •     |  |  |  |  |

e) Para eliminar una actividad programada, seleccionar la actividad que se quiera eliminar con doble clic.

f) Seleccionada se debe presionar el botón "Eliminar", quedando el registro marcado con "x".

|   |          | Activi                 | dades de Enfermería Aso  | ciados al Paciente |                 |           |         |
|---|----------|------------------------|--------------------------|--------------------|-----------------|-----------|---------|
|   | Código   | Descripción            |                          | Usuario            | Fecha           | Hora      |         |
|   | 126      | Estimular ingesta      |                          | ENF_MR0            | MERO 01/12/2006 | 16:35     | _       |
|   | 127      | Control signos vitales |                          | ENF_MR0            | MERO 01/12/2006 | 16:35     |         |
|   | 131      | Levantar asistido      |                          | ENF_MR0            | MERO 01/12/2006 | 16:35     |         |
|   | 168      | Ducha                  |                          | ENF_MR0            | MERO 01/12/2006 | 16:35     |         |
|   | 200      | Diida aporo omocia     | nal al paciente          | ENF MRO            | MERO 01/12/2000 | 10.05     | _       |
|   | 210      | Entregar contenido e   | ducativo según necesidad | alterac ENF_MRO    | MERO 01/12/2006 | 16:35     | _       |
| • |          |                        |                          |                    |                 |           | •       |
| - |          |                        |                          |                    |                 |           | -       |
|   |          |                        |                          |                    |                 |           | $ \ge $ |
|   |          |                        |                          |                    |                 |           |         |
|   |          |                        |                          |                    |                 |           | ~       |
|   |          |                        |                          |                    |                 |           |         |
| ſ | Eliminar |                        |                          |                    | Numur           | Grahar    |         |
|   |          |                        |                          | Benefir            | NUEVII I        | - Dialiai |         |

g) Al grabar desaparecerá de esta pantalla:

|      | Neo                                | cesidades                   | 8 Intervención de Enfermería   | 👻 Fechal          | Ingreso | < 01/12/2  | 006    | >      |
|------|------------------------------------|-----------------------------|--------------------------------|-------------------|---------|------------|--------|--------|
|      |                                    |                             | Grupo de Activida              | des               |         |            |        |        |
| Cuid | lados del pacie                    | ente diabéti                | co                             |                   |         |            |        | ~      |
| Cuid | lados del pacie                    | ente con all                | eración de conciencia          |                   |         |            |        |        |
| Cuid | lados del pacie                    | ente neuroli                | ogico<br>Vén de persenelidad   |                   |         |            |        |        |
| Cuid | iados del paci.<br>Iados del pacie | ouri allerau<br>ante con Br | aquiterania                    |                   |         |            |        | -      |
| Cuid | lados del pacio<br>lados del pacio | ente con Br                 | adoterania                     |                   |         |            |        |        |
| Cuid | lados del pacie                    | ente con co                 | nvulsiones                     |                   |         |            |        | ~      |
|      |                                    |                             | Actividades de Enfermería Asoc | iados al Paciente | э       |            |        |        |
|      | Código                             | Descripció                  | ón                             | Usuario           |         | Fecha      | Hora   | _      |
| ►    | 126                                | Estimular i                 | ngesta                         | ENF_MR            | OMERO   | 01/12/2006 | 16:35  | _      |
|      | 127                                | Control sig                 | inos vitales                   | ENF_MR            | OMERO   | 01/12/2006 | 16:35  |        |
|      | 131                                | Levantar a                  | asistido                       | ENF_MR            | OMERO   | 01/12/2006 | 16:35  |        |
|      | 168                                | Ducha                       |                                | ENF_MR            | OMERO   | 01/12/2006 | 16:35  |        |
|      | 203                                | Brindar ap                  | oyo emocional al paciente      | ENF_MR            | OMERO   | 01/12/2006 | 16:35  |        |
|      |                                    |                             |                                |                   |         |            |        |        |
| •    |                                    |                             |                                |                   |         |            |        | ►      |
|      |                                    |                             |                                |                   |         |            |        |        |
|      |                                    |                             |                                |                   |         |            |        | $\sim$ |
|      |                                    |                             |                                |                   |         |            |        |        |
|      |                                    |                             |                                |                   |         |            |        | $\sim$ |
|      | Eliminar                           |                             |                                | Repetir           | Nu      | ievo       | Grabar |        |

*NOTA*: solo se podrán eliminar las actividades que NO tienen programa asociado

h) Para ingresar una actividad de enfermería que no se encuentre en el listado de necesidades incorporado en Panel de Enfermería, se debe presionar el botón "Nuevo":

| •               |                 |               | •              |
|-----------------|-----------------|---------------|----------------|
|                 |                 |               | ~              |
|                 |                 |               |                |
| ]               |                 |               | $\sim$         |
| <u>Eliminar</u> | <u>R</u> epetir | <u>N</u> uevo | <u>G</u> rabar |

Se habilita el panel de escritura, donde deberá Ingresar la actividad deseada y grabar:

|     |              |         | Actividades de Enfermería Asociados | al Paciente       |            |                |
|-----|--------------|---------|-------------------------------------|-------------------|------------|----------------|
|     |              | Código  | Descripción                         | Usuario           | Fecha      | Hora           |
| •   |              | 126     | Estimular ingesta                   | ENF_MROMERO       | 01/12/2006 | 16:35          |
|     |              | 127     | Control signos vitales              | ENF_MROMERO       | 01/12/2006 | 16:35          |
|     |              | 131     | Levantar asistido                   | ENF_MROMERO       | 01/12/2006 | 16:35          |
|     |              | 168     | Ducha                               | ENF_MROMERO       | 01/12/2006 | 16:35          |
|     |              | 203     | Brindar apoyo emocional al paciente | ENF_MROMERO       | 01/12/2006 | 16:35          |
|     |              |         |                                     |                   |            |                |
| •   |              |         |                                     |                   |            | •              |
| Otr | a act        | tividad |                                     |                   |            |                |
|     |              |         |                                     |                   |            | ~              |
|     | <u>E</u> lin | ninar   | E                                   | epetir <u>N</u> i | Jevo       | <u>G</u> rabar |

La actividad quedará incorporada con un código nuevo.

|   | Actividades de Enfermería Asociados al Paciente |           |                                     |             |            |       |  |  |  |  |  |
|---|-------------------------------------------------|-----------|-------------------------------------|-------------|------------|-------|--|--|--|--|--|
|   |                                                 | Código    | Descripción                         | Usuario     | Fecha      | Hora  |  |  |  |  |  |
| ► |                                                 | 126       | Estimular ingesta                   | ENF_MROMERO | 01/12/2006 | 16:35 |  |  |  |  |  |
|   |                                                 | 127       | Control signos vitales              | ENF_MROMERO | 01/12/2006 | 16:35 |  |  |  |  |  |
|   |                                                 | 131       | Levantar asistido                   | ENF_MROMERO | 01/12/2006 | 16:35 |  |  |  |  |  |
|   |                                                 | 168       | Ducha                               | ENF_MROMERO | 01/12/2006 | 16:35 |  |  |  |  |  |
|   |                                                 | 203       | Brindar apoyo emocional al paciente | ENF_MROMERO | 01/12/2006 | 16:35 |  |  |  |  |  |
|   |                                                 | INT 41623 | Otra actividad                      | ENF_MROMERO | 01/12/2006 | 16:42 |  |  |  |  |  |
|   |                                                 |           |                                     |             |            | •     |  |  |  |  |  |

Luego de planificar estas actividades de enfermería, se debe grabar y se reflejaran en la página de Programación de Atención de Enfermería.